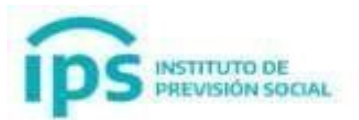

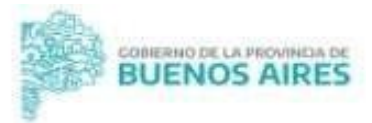

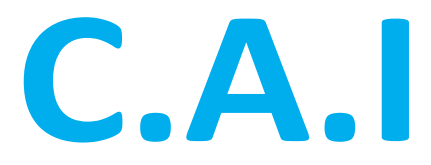

### **CENTRO DE ATENCIÓN INFORMATICO**

## **MANUAL DE USUARIO**

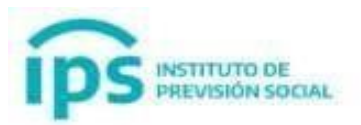

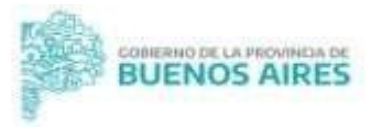

# ÍNDICE

| Mesa de Ayuda      | 3 |
|--------------------|---|
| Registrarse        | 3 |
| Ingresar           | 4 |
| Creación de Ticket | 8 |

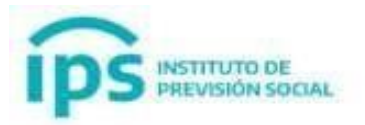

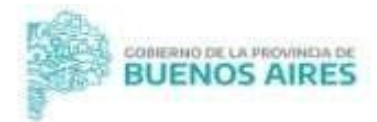

#### Mesa de Ayuda

#### Registrarse

#### Objetivo

Esta función permite registrarse en el Centro de Atención Informático (CAI)

Para comenzar, en el menú principal se encuentra la función Mesa de ayuda  $\rightarrow$  Registrarse

| Instituto de<br>Previsión | Social |        | Sistema de Administración Previsional | GOBIERNO DE LA PROVINCIA DE<br>BUENOS AIRES |
|---------------------------|--------|--------|---------------------------------------|---------------------------------------------|
| =                         |        |        |                                       | 👤 PRUEBA SAP, USUARIO                       |
| # INICIO                  |        |        |                                       |                                             |
| A MODIFICAR CUIL AGENTE   |        | INICIO |                                       |                                             |
| A MIS AGENTES             | <      |        |                                       |                                             |
| LARGOS                    | <      |        |                                       |                                             |
| LICENCIAS                 |        |        |                                       |                                             |
| SINFORMACION SALARIAL     | <      |        |                                       |                                             |
| CERTIFICACIÓN DIGITAL     | <      |        |                                       |                                             |
| C TRAMITE PREVISIONAL     | <      |        |                                       |                                             |
| FORMULARIO 611            | <      |        |                                       |                                             |
| MESA DE AYUDA             | ~      |        |                                       |                                             |
| + REGISTRARSE             |        |        |                                       |                                             |
| + INGRESAR                |        |        |                                       |                                             |
| PREGUNTAS FRECUENTES      |        |        |                                       |                                             |
| CAMBIAR EMPLEADOR         |        |        |                                       |                                             |
| 🕀 SALIR                   |        |        |                                       |                                             |
|                           |        |        |                                       |                                             |

Los datos son completados automáticamente, luego utilizamos el botón Registrarse

| Instituto de<br>Previsión | Social | Sister                 | ma de Administración Previs | sional                   | GOBIERNO DE LA PROVINCIA DE<br>BUENOS AIRES |  |  |
|---------------------------|--------|------------------------|-----------------------------|--------------------------|---------------------------------------------|--|--|
| =                         |        |                        |                             |                          | L PRUEBA SAP, USUARIO                       |  |  |
| # INICIO                  |        |                        |                             |                          |                                             |  |  |
| MODIFICAR CUIL AGENTE     |        | MESA DE AYUDA REGISTRA | ARSE                        |                          |                                             |  |  |
| & MIS AGENTES             | <      |                        |                             |                          |                                             |  |  |
| LARGOS                    | <      | CÓDIGO USUARIO         | CUIL                        | TIPO DE DOCUMENTO        | N° DE DOCUMENTO                             |  |  |
|                           |        | USUARIOSAP             | 8000001760                  | DOCUMENTO NACIONAL DE II | 1111111                                     |  |  |
| A INFORMACION SALARIAL    | <      | APELL                  | APELLIDO                    |                          | E                                           |  |  |
| CERTIFICACIÓN DIGITAL     | ¢      | USUA                   | RIO                         | PRUEBA                   | SAP                                         |  |  |
| C TRAMITE PREVISIONAL     | <      |                        | CORR                        | EO PERSONAL              |                                             |  |  |
| FORMULARIO 611            | <      |                        | UNRE PERSONAL               |                          |                                             |  |  |
| MESA DE AYUDA             | <      |                        |                             |                          |                                             |  |  |
| + REGISTRARSE             |        |                        | DECISTD ADEC                |                          |                                             |  |  |
| + INGRESAR                |        |                        |                             |                          |                                             |  |  |
| PREGUNTAS FRECUENTES      |        |                        |                             |                          |                                             |  |  |
| CAMBIAR EMPLEADOR         |        |                        |                             |                          |                                             |  |  |
| 🕞 SALIR                   |        |                        |                             |                          |                                             |  |  |
|                           |        |                        |                             |                          |                                             |  |  |

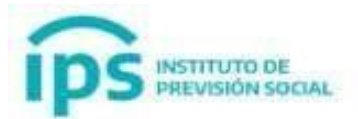

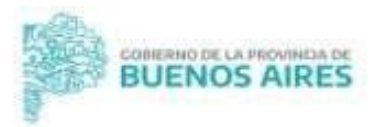

Nos aparecerá el siguiente cartel: "Usuario creado con éxito"

| ips                   | hatthato de<br>Previsio | ón Social                 | Sistema de Administración Pr | revisional                       | COMERTINO DE LA PROVINCIA DE<br>BUENOS AIRES |
|-----------------------|-------------------------|---------------------------|------------------------------|----------------------------------|----------------------------------------------|
| =                     |                         |                           |                              |                                  | 👤 PRUEBA SAP, USUAR                          |
| INICIO                |                         |                           |                              |                                  |                                              |
| MODIFICAR CUIL AGENTE |                         | MESA DE AYUDA REGISTRARSE |                              |                                  |                                              |
| MIS AGENTES           | ¢                       |                           |                              |                                  |                                              |
| CARGOS                | ¢                       |                           | U                            | suario creado con ésito          |                                              |
| LICENCIAS             |                         |                           |                              |                                  |                                              |
| INFORMACION SALARIAL  | 6                       | cópico uculatio           | C10                          | TIDE OF ROSINGETO                | NE OF DOCUMPLITO                             |
| CERTIFICACIÓN DIGITAL |                         | LICIANIACAN               | COL                          | DOCINETATO NACIONAL DE IDENTIDAD | N DE DOCOMENTO                               |
| TRAMITE PREVISIONAL   | 4                       | USURIUSAP.                |                              | DOCOMENTO NACIONAL DE IDENTIDAD  |                                              |
| FORMULARIO 611        |                         | APELLIDO                  |                              | NOMBR                            | E                                            |
| MESA DE AYUDA         | 4                       | USUARIO                   |                              | PRUEBAS                          | SAP                                          |
| CAMBIAR EMPLEADOR     |                         |                           | - 6                          | CORRED PERSONAL                  |                                              |
| SALIR                 |                         |                           |                              |                                  |                                              |
|                       |                         |                           |                              | REGISTRARSE                      |                                              |

#### Ingresar

Una vez realizado el registro, utilizamos la función **Ingresar**, que se encuentra en el menú principal **Mesa de Ayuda**  $\rightarrow$  **Ingresar** 

| ips =                   | ntuto de<br>revisio | ón Social                 |          | Sistema de Administración P | revisional              |                | BUENOS AIRES        |
|-------------------------|---------------------|---------------------------|----------|-----------------------------|-------------------------|----------------|---------------------|
| =                       |                     |                           |          |                             |                         |                | 💄 PRUEBA SAP, USUAF |
|                         |                     |                           |          |                             |                         |                |                     |
| A MODIFICAR CUIL AGENTE |                     | MESA DE AYUDA REGISTRARSE |          |                             |                         |                |                     |
| A MIS AGENTES           | ¢                   |                           |          |                             |                         |                |                     |
| CARGOS                  | ς.                  |                           |          |                             | huario creado con dello |                |                     |
| LICENCIAS               |                     |                           |          |                             |                         |                |                     |
|                         |                     | CÓDIGO USUMRIO            |          | CUII                        | TIPO DE DOCUM           | ENTO           | Nº DE DOCUMENTO     |
| CERTIFICACIÓN DIGITAL   | ε.                  | IISUADIOSAD               |          | son                         | DOCUMENTO NACIONAL      | DEIDENTIDAD    | 11111111            |
| 2 TRAMITE PREVISIONAL   | 4                   | operatione.               |          |                             | DOCOMUNIC MUNICIPALITY  | oc locaritorio |                     |
| FORMULARIO 611          | e.                  |                           | APELLIDO |                             |                         | NOMBRE         |                     |
| MESA DE AYUDA           | ~                   |                           | USUARIO  |                             |                         | PRUEBA SAP     |                     |
| + REGISTRARSE           |                     |                           |          |                             | CORRED PERSONAL         |                |                     |
| + INGRESAR              |                     |                           |          | -                           |                         |                |                     |
| PREGUNTAS FRECUENTES    |                     |                           |          |                             |                         |                |                     |
| CAMBIAR EMPLEADOR       |                     |                           |          |                             | REGISTRARSE             |                |                     |
| (* SALIR                |                     |                           |          |                             |                         |                |                     |
|                         |                     |                           |          |                             |                         |                |                     |
|                         |                     |                           |          |                             |                         |                |                     |
|                         |                     |                           |          |                             |                         |                |                     |
|                         |                     |                           |          |                             |                         |                |                     |

Nos direcciona al sistema Centro de Atención Informático – C.A.I

https://cai.ips.gba.gob.ar/

Luego vamos a la opción ¿Olvido su contraseña?, para finalizar la creación del Usuario

| CENTRO DE ATENCIÓN<br>INFORMATICA |  |
|-----------------------------------|--|
| Incla Sesion con tu Cuenta        |  |
|                                   |  |
| Contratella de Utuanto            |  |
| Ungress su Casimada               |  |
| (Ohido na contraseña?<br>INGRESAR |  |
|                                   |  |
|                                   |  |
| V Recordur Datos                  |  |
| 🗸 Necostar Datos                  |  |
| 🗸 lieonda Dains                   |  |
| Neersdar Dates                    |  |
| Nemder Dates                      |  |

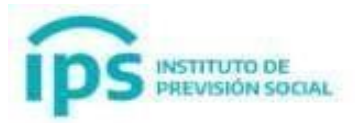

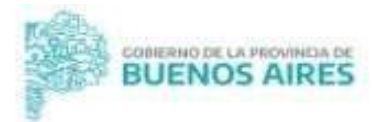

#### Aparecerá de la siguiente manera:

| CEN                                               | NTRO DE ATENCIÓN<br>INFORMATICA                             |
|---------------------------------------------------|-------------------------------------------------------------|
| iOlvic                                            | dó su contraseña?                                           |
| troduzca su direco<br>nviará un correo y<br>ueva. | ción de correo, por favor. So<br>podrá elegir una contraseñ |
| orreo electrónico                                 |                                                             |
| Correo electrónico                                | 0                                                           |
|                                                   | 🖂 Enviar                                                    |
|                                                   |                                                             |

Escribimos el correo electrónico, y por mail nos llegará el usuario y un link para ingresar la contraseña

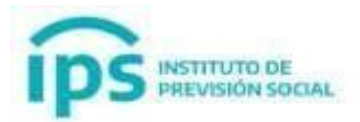

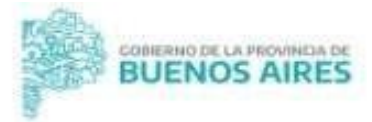

| CENTRO DE ATENCIÓN<br>INFORMATICA                                                                                |
|----------------------------------------------------------------------------------------------------|
| ¿Olvidó su contraseña?                                                                                           |
| Introduzca su dirección de correo, por favor. Se le<br>enviará un correo y podrá elegir una contraseña<br>nueva. |
| Correo electrónico                                                                                               |
|                                                                                                    |
| Serviar Serviar                                                                                                  |
| Oluídala, condimo hack a la pontalla da inicia da coción                                                         |

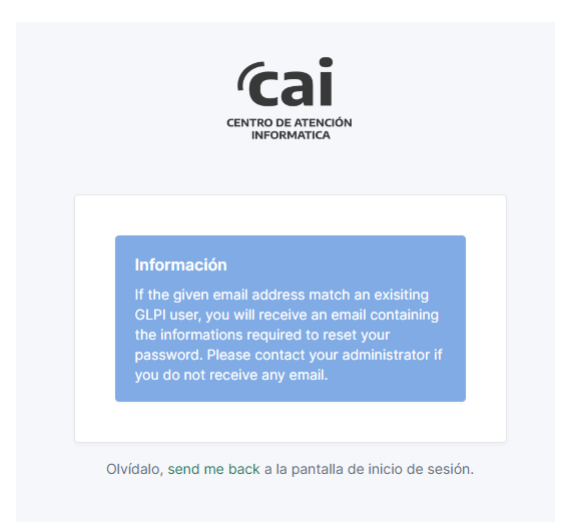

#### Por mail nos llegara el USUARIO y un link para establecer la contraseña

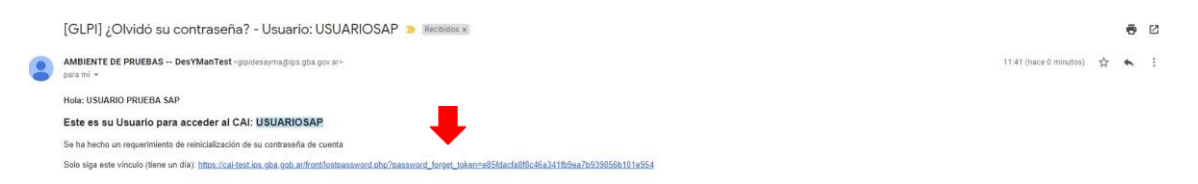

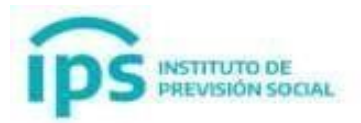

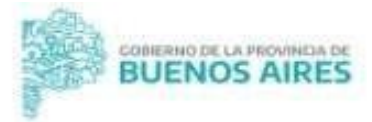

|     | CENTRO DE ATENCIÓN<br>INFORMATICA                      |
|-----|--------------------------------------------------------|
|     | ¿Olvidó su contraseña?                                 |
| PI  | ease enter your new password.                          |
| Co  | ontraseña                                              |
|     | Contraseña                                             |
| C   | onfirmación de contraseña                              |
|     | Contraseña                                             |
|     | Save new password                                      |
| Olv | ídalo, send me back a la pantalla de inicio de sesión. |

Una vez establecida la contraseña, nos aparece la siguiente confirmación:

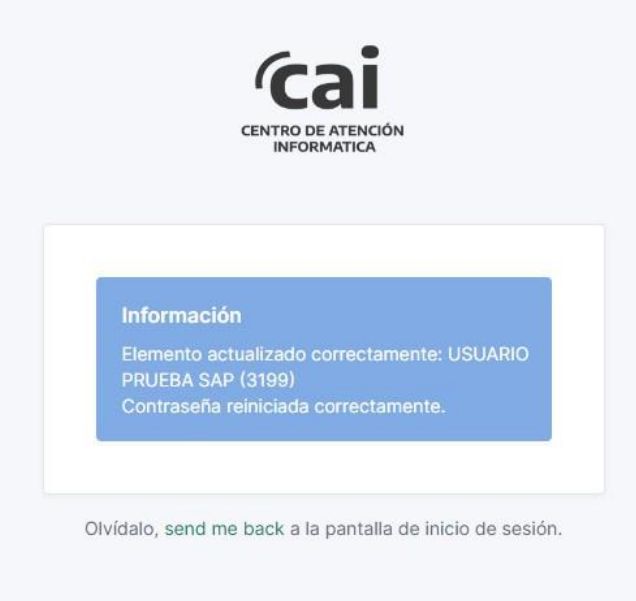

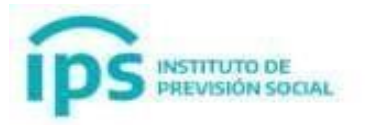

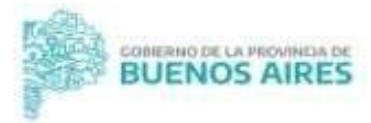

#### Creación de Ticket

## 

#### Nos aparece la siguiente pantalla y vamos al Menú Principal → Busque Ayuda

| <b>Cai</b>                                                                          |                                                                                  |                           |                                                                                                    | Usuarlos EXTERNOS<br>Entidad Reiz |
|-------------------------------------------------------------------------------------|----------------------------------------------------------------------------------|---------------------------|----------------------------------------------------------------------------------------------------|-----------------------------------|
| 🖻 Inicio / 😡 Busque ayuda                                                           |                                                                                  |                           |                                                                                                    |                                   |
| CONSULTA TELEFONICA     A partir del 1° de Noviembre o Para comunicarse llamar al n | ueda habilitada la consulta telefónica er<br>úmero 2214166700 de Lunes a Viernes | i C.A.I.<br>de 8 a 14 hs. | AVISO IMPORTANTE     A partir dei dia 31/10 todo ticket que no sea respondido dentro de los 10 días ante una cor<br>asignado, será cerrado por faita de respuesta.                                                                                                    | × nsulta del técnico              |
| O<br>Todos Nuer                                                                     | O O Asignado                                                                     | En espera                 | Valdar     Waldar     O     O | 3                                 |
| Categorías                                                                          |                                                                                  |                           |                                                                                                    |                                   |
| Solicitudes Usuarios Exter                                                          |                                                                                  |                           | ¿Qué estás buscando?                                                                                                    | Q                                 |
| Ver todo                                                                            | - ¥                                                                              |                           | Hacer olick aqui para<br>generar un NOEVO TICKET<br>Se utiliza para dar soporte informatico a<br>los usuarios externos en el sistema<br>WebSep IPS                                                                                                    |                                   |

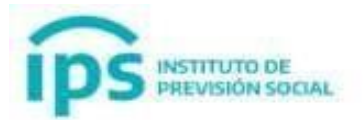

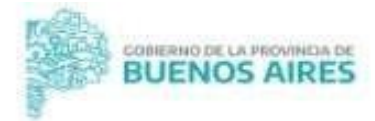

| cai                                                                                       |                                                                                                    |           |                                                                                                    | Usuarios EXTERNOS<br>Entidad Raiz |
|-------------------------------------------------------------------------------------------|----------------------------------------------------------------------------------------------------|-----------|----------------------------------------------------------------------------------------------------|-----------------------------------|
| 🖻 Inicio / 😡 Busque ayuda                                                                 |                                                                                                    |           |                                                                                                    |                                   |
| CONSULTA TELEFONICA     A partir del 1º de Noviembre qu     Para comunicarse llamar al nú | eda habilitada la consulta telefónica en C.A.I.<br>mero 2214166700 de Lunes a Viernes de 8 a 14 hs |           | XVISO IMPORTANTE<br>A partir dei dia 31/10 todo ticket que no sea respondido dentro de los 10 dias a<br>seignado, será cerrado por falta de respuesta.                    | ante una consulta del técnico     |
| O<br>Todos Nuevos                                                                         | O Asignado                                                                                         | En espera | O     Valder     O     Resultiss     O     Cerrado                                                                                                    |                                   |
| Categorías                                                                                |                                                                                                    |           |                                                                                                    |                                   |
| Solicitudes Usuarios Exter                                                                | ○ ★ ● 13                                                                                           | -         | ¿Qué estás buscando?<br>Hacer click aquí para<br>generar un NUEVO TICKET<br>Se utiliza para dar asporte informatico a<br>los usuanos externos en el sistema<br>WebSap IPS | ٩                                 |

#### Luego utilizamos la función: Hacer click aquí para Generar un NUEVO TICKET

Nos aparecerá el siguiente formulario a completar:

| (cai     | 🗘 Bengun nyada 💿 Bila pankhor da mahanania                                                                              | Usuarios EXTENOS<br>del facil (antector) de antes |
|----------|----------------------------------------------------------------------------------------------------|---------------------------------------------------|
| 🖨 inicio |                                                                                                    |                                                   |
|          | Cargar Incidentes Usuarios Externos 🖶                                                                                   |                                                   |
|          | Соныла                                                                                                    |                                                   |
|          | Modulo *           Internet remember                                                                                    |                                                   |
|          | COR.<br>Note that the second second second second second second second second second second second second second second |                                                   |
|          | Adjusta<br>Antimus (3 Marana)<br>Antima status autor autor (3 A<br>Daga antima autor autor (3 A                         |                                                   |
|          | Empleador                                                                                                    |                                                   |
|          | Emploador * Statementer (N et al. Inspect St. Spectral - 40 Workshows III and Web - 1                                   |                                                   |
|          |                                                                                                    |                                                   |
|          | trear                                                                                                    |                                                   |

En el apartado del Módulo, se encuentran todos los Módulos de SAP

- -Mis Agentes
- -Cargos
- -Licencias
- -Información Salarial
- -Movilidad Digital
- -Certificación Digital
- -Tramite Previsional
- -Formulario 611
- -Mesa de Ayuda

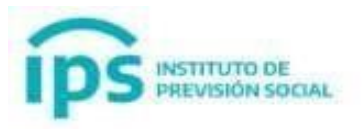

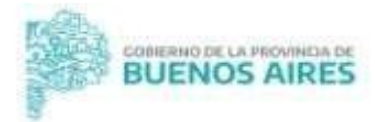

- Propietarios
- -Representantes legales
- Diegep 20
- -Planilla Cuatrimestral
- -OTROS

En caso que no sea una consulta sobre alguna función dentro de los módulos detallados, utilizar OTROS

En la sección de la **Descripción**, se detalle el problema/consulta y se puede adjuntar imágenes

| Párrafo                                                      | × B                        |                |                                      |                               |                                     |                                           |                  |        |   |    |
|--------------------------------------------------------------|----------------------------|----------------|--------------------------------------|-------------------------------|-------------------------------------|-------------------------------------------|------------------|--------|---|----|
| Parrafo                                                      | V B                        | * .            |                                      |                               |                                     |                                           | -                |        | 3 |    |
|                                                              |                            | I <u>A</u> ~   | ∠ ~ ⊟                                | Ξ                             | ⊴ 2                                 | 98                                        | B∨ <i>3</i> ′    | $\sim$ | 3 |    |
| Prueba, se pue                                               | ede pegar <u>im</u>        | lagenes o adj  | untar archivo                        | os                            |                                     |                                           |                  |        |   |    |
|                                                              | And concerns strength from | -              | -                                    |                               |                                     |                                           |                  |        |   |    |
| CALL<br>CALL<br>CALL<br>CALL<br>CALL<br>CALL<br>CALL<br>CALL |                            |                |                                      |                               |                                     |                                           |                  |        |   |    |
|                                                              |                            |                |                                      |                               |                                     |                                           |                  |        |   |    |
| -                                                            | A DEC MARKED               |                |                                      |                               |                                     |                                           |                  |        |   |    |
|                                                              |                            |                |                                      |                               |                                     |                                           |                  |        |   |    |
|                                                              |                            |                |                                      |                               |                                     |                                           |                  |        |   |    |
|                                                              |                            |                |                                      |                               |                                     |                                           |                  |        |   |    |
| n mage_paste                                                 | 3888724.pn                 | g 56.66 Kb (   | 56.66Kio) 🛞                          | )                             |                                     |                                           |                  |        |   | li |
| E UIL<br>UIL uil del Afiliado                                | 3888724.pn                 | g 56.66 Kb (   | 56.66Kio) ⓒ                          | )                             |                                     |                                           |                  |        |   | 13 |
| CUIL<br>uil del Afiliado                                     | 3888724.pn                 | ig 56.66 Kb (! | 56.66Kio) ③                          | )                             |                                     |                                           |                  |        |   |    |
| CUIL<br>uil del Afiliado                                     | 3888724.pn                 | Ig 56.66 Kb (! | 56.66Kio) ③                          | Archivo                       | o(s) (8 ME                          | B máx) i                                  |                  |        |   | 6  |
| CUIL<br>uil del Afiliado                                     | 3888724.pn                 | g 56.66 Kb (   | 56.66Kio) ③<br>Arrast                | Archive<br>re y col           | o(s) (8 ME                          | B máx) <u>i</u><br>archivo a              | quí, o           |        |   |    |
| CUIL<br>uil del Afiliado                                     | 3888724.pn                 | ig 56.66 Kb (! | 56.66Kio) ③<br>Arrast<br>Elegir arch | Archive<br>re y col           | o(s) (8 ME<br>loque su a<br>Ninguno | B máx) i<br>archivo a<br>archivo s        | quí, o<br>selec. |        |   | ħ  |
| CUIL<br>uil del Afiliado                                     | 3888724.pn                 | g 56.66 Kb (   | 56.66Kio) ③<br>Arrast<br>Elegir arch | Archive<br>rre y col<br>iivos | o(s) (8 ME<br>loque su a<br>Ninguno | B máx) <u>i</u><br>archivo a<br>archivo s | quí, o<br>selec. |        |   | ß  |
| CUIL<br>uil del Afiliado                                     | 3888724.pn                 | g 56.66 Kb (   | 56.66Kio) ③<br>Arrast<br>Elegir arch | Archive<br>tre y col<br>tivos | o(s) (8 ME<br>loque su a<br>Ninguno | B máx) i<br>archivo a<br>archivo s        | quí, o<br>selec. |        |   |    |
| djunto                                                       | 3888724.pn                 | g 56.66 Kb (   | 56.66Kio) ③<br>Arrast<br>Elegir arch | Archive<br>re y col           | o(s) (8 ME<br>loque su a<br>Ninguno | B máx) i<br>archivo a<br>archivo s        | quí, o<br>selec. |        |   | ß  |

En la sección de Cuil, en caso que se tenga un problema con un agente se ingresa el cuil de la persona cargada en SAP, sino dejar en blanco.

En la sección Adjunto, se puede agregar archivos/imágenes

Por último, en la sección de Empleador, **este campo obligatorio**, se indica el empleador, máximo son 50 caracteres. Siempre colocar el número de Diegep/provisorio o empleador primero. Por ejemplo:

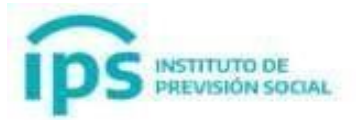

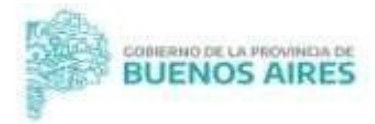

#### -**DIEGEP 5000** STA. MARIA DE LA ASUNCION -**M060-1** Municipalidad de la Plata

| · · · · · · · · · · · · · · · · · · ·                                                                          |                                                   |                                                                                                    |   |
|----------------------------------------------------------------------------------------------------|---------------------------------------------------|----------------------------------------------------------------------------------------------------|---|
| -                                                                                                    |                                                   |                                                                                                    |   |
|                                                                                                    |                                                   |                                                                                                    |   |
| ±                                                                                                    |                                                   |                                                                                                    |   |
|                                                                                                    |                                                   |                                                                                                    |   |
|                                                                                                    |                                                   |                                                                                                    |   |
|                                                                                                    |                                                   |                                                                                                    |   |
|                                                                                                    |                                                   |                                                                                                    | 1 |
| image_paste3888724                                                                                             | .png (56.66 Kb)                                   |                                                                                                    |   |
|                                                                                                    |                                                   |                                                                                                    |   |
| CUIL                                                                                                    |                                                   |                                                                                                    |   |
|                                                                                                    |                                                   |                                                                                                    |   |
| Cuil del Afiliado                                                                                              |                                                   |                                                                                                    |   |
| 20392959514                                                                                                    |                                                   |                                                                                                    |   |
| 20392959514                                                                                                    |                                                   |                                                                                                    |   |
| 20392959514<br>Adjunto                                                                                         |                                                   |                                                                                                    |   |
| Calit del Affiliado<br>20392959514<br>Adjunto                                                                  | Arct                                              | nivo(s) (8 MB máx) į                                                                                 |   |
| 20392959514<br>Adjunto                                                                                         | Arct<br>ای Pru                                    | nivo(s) (8 MB máx) i<br>∎eba.pdf (175.94 Kb) <b>O</b>                                                |   |
| 20392959514<br>20392959514<br>Adjunto                                                                          | Arct<br>بر Pr.<br>Arrastre y                      | hivo(s) (8 MB máx) í<br>leba.pdf (175.94 Kb)©<br>coloque su archivo aquí, o                          |   |
| 20392959514<br>20392959514<br>Adjunto                                                                          | Arct<br>Arrastre y<br>Elegir archivos             | hivo(s) (8 MB máx) j<br>leba.pdf (175.94 Kb)<br>coloque su archivo aquí, o<br>Ninguno archivo selec. |   |
| Sull del Affiliado<br>20392959514<br>Adjunto                                                                   | Arct<br>Artastre y<br>Elegir archivos             | hivo(s) (8 MB máx) i<br>leba.pdf (175.94 Kb)<br>coloque su archivo aquí, o<br>Ninguno archivo selec. |   |
| Suit del Affiliado<br>20392959514<br>Adjunto                                                                   | Arct<br>Artastre y<br>Elegir archivos             | hivo(s) (8 MB máx) i<br>leba.pdf (175.94 Kb)<br>coloque su archivo aquí, o<br>Ninguno archivo selec. |   |
| Cuit del Affiliado 20392959514 Adjunto poleador                                                                | Arct<br>Arrastre y<br>Elegir archivos             | hivo(s) (8 MB máx) i<br>Jeba.pdf (175.94 Kb)<br>coloque su archivo aquí, o<br>Ninguno archivo selec. |   |
| Suit del Affiliado 20392959514 Adjunto npleador                                                                | Arct<br>Arrastre y<br>Elegir archivos             | hivo(s) (8 MB máx) i<br>Jeba.pdf (175.94 Kb)<br>coloque su archivo aquí, o<br>Ninguno archivo selec. |   |
| Dali del Affiliado 20392959514 Adjunto mpleador                                                                | Arci<br>Pro<br>Arrastre y<br>Elegir archivos      | nivo(s) (8 MB máx) i<br>ueba.pdf (175.94 Kb)<br>coloque su archivo aquí, o<br>Ninguno archivo selec. |   |
| Duil del Affiliado 20392959514 Adjunto mpleador Empleador •                                                    | Arci<br>Pr<br>Arrastre y<br>Elegir archivos       | nivo(s) (8 M9 máx) j<br>jeba.pdf (175.94 Kc)<br>coloque su archivo aquí, o<br>Ninguno archivo selec. |   |
| Dali del Affiado 20392959514 Adjunto npleador Empleador                                                        | Arct<br>Pro<br>Elegir archivos<br>Elegir archivos | hivo(s) (8 MB máx) i<br>leba.pdf (175.94 Kb)<br>coloque su archivo aquí, o<br>Ninguno archivo selec. |   |
| Dali del Affiado 20392959514 Adjunto mpleador Empleador eta Empleador (1) San Simon Primaria Diga 120          | Arct<br>Pr<br>Arrastre y<br>Elegir archivos       | hivo(s) (8 MB máx) i<br>leba.pdf (175.94 Kb)<br>coloque su archivo aquí, o<br>Ninguno archivo selec. |   |
| Dall del Affiliado 20392959514 Adjunto mpleador Empleador Empleador i San Simon Primaria Digen 130 DIFGEP 5000 | Arch<br>Pr<br>Arrastre y<br>Elegir archivos       | hivo(s) (8 MB máx) i<br>leba.pdf (175.94 Kb)<br>coloque su archivo aquí, o<br>Ninguno archivo selec. |   |

Una vez cargado el formulario, utilizamos el botón **enviar**, y nos aparecerá el siguiente ticket generado:

| <u>(cai</u> |                                                                                                    | Jsuarios EXTERNOS<br>dad Raíz (estructura de arbol) PU ~ |  |  |  |  |  |  |  |
|-------------|----------------------------------------------------------------------------------------------------|----------------------------------------------------------|--|--|--|--|--|--|--|
| Inicio      |                                                                                                    |                                                          |  |  |  |  |  |  |  |
|             |                                                                                                    | 1/1                                                      |  |  |  |  |  |  |  |
| PU          | Created © 31 minutes age by & UIDAMO PROTEA SAP (3554) Last updates © 31 minutes age by & UIDAMO PROTEA SAP (3564)<br>EXTERNOS - OTROS - WEBSAP |                                                          |  |  |  |  |  |  |  |
|             | Datos del formulario<br>Consulta<br>1) Medule: OTROS                                                                                            |                                                          |  |  |  |  |  |  |  |
|             | Ciai         O Busque syuda         E Mis pedidos de asistencia           O Inicio         O Inicio                                             |                                                          |  |  |  |  |  |  |  |
|             | Seleconor Forstonaldad OTROS + Descripcion * Descripcion selector se consta                                                                     |                                                          |  |  |  |  |  |  |  |
|             | Parrato ∨ B I ▲ ∨ ∠ ∨ ⊞ ⊞ ⊞ ⊞ ⊕ ⊞ ∨ ∥ ⊠ ↔ ∷<br>prueba                                                                                           |                                                          |  |  |  |  |  |  |  |
|             | , se pueden adjuntar imagenes en el texto-/p><br>3) CUL:<br>4) Adjunto : Documento adjunto                                                      |                                                          |  |  |  |  |  |  |  |
| 🕞 Seg       | ulmieto +                                                                                                    | V D                                                      |  |  |  |  |  |  |  |

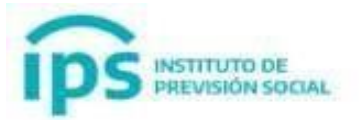

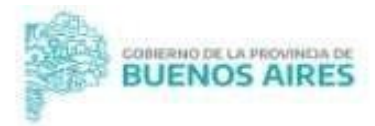

Con el botón **Seguimiento**, se logra tener una interacción con la persona que está resolviendo su problema/consulta:

| <u>Cai</u>                                                                                                    |           |                                                                                                    | Usuarios EXTERNOS<br>dad Raiz (estructura de arbol) |
|----------------------------------------------------------------------------------------------------|-----------|----------------------------------------------------------------------------------------------------|-----------------------------------------------------|
| ⊕ Inicio                                                                                                    |           |                                                                                                    |                                                     |
|                                                                                                    |           |                                                                                                    |                                                     |
| 3) CUIL :<br>4) Adjunto : Documento adjunto<br>Empleador<br>5) Empleador : DIEGEP 5000 - Sta. María de la Asunción |           |                                                                                                    |                                                     |
| Creates © 5 days age by A Usuatino Process Sale (3304)                                                             |           | 175.94 Kb                                                                                                 | _                                                   |
|                                                                                                    |           | Parato ∨ B I ▲ × ∠ × 日日日日 ◎ 田 × ✔ 図 ↔ ::                                                                  | ×                                                   |
|                                                                                                    |           | Buen dia. ¿Necesitan mas información?                                                                     |                                                     |
|                                                                                                    |           | Archive(s) (8 MB máx) į<br>Arastre y coloque su archivo agul, o<br>Diegir archivos Ninguno archivo selec. |                                                     |
|                                                                                                    | + Agregar |                                                                                                    |                                                     |
| Cancelar mi Ticket                                                                                                 |           |                                                                                                    | ♥ 💼                                                 |

| Cai    |                                                                                                    |           | Usuarios EXTERNOS<br>dad Raiz (estructura de arbol) |
|--------|----------------------------------------------------------------------------------------------------|-----------|-----------------------------------------------------|
| Inicio |                                                                                                    |           |                                                     |
|        |                                                                                                    |           |                                                     |
| PU     | Create © 1 minutes age by A USUARD PRUBER SAP (3304) Lest update: © Just new by A USUARD PRUBER SAP (3304)<br>EXTERNOS - OTROS - WEBSAP                                                                                         |           |                                                     |
|        | Datos del formulario<br>Consulta<br>11 Module: 07R05<br>20 Descripcion:<br>Prusta<br>31 CUL:<br>31 CUL:<br>41 Adjunto: Documento adjunto<br>Empleador<br>51 Empleador<br>51 Empleador : DIEGEP 5000 - Sta. Maria de la Asunción |           |                                                     |
| PU     | $\label{eq:constant} \begin{array}{l} (Oriseles (0) is early age by , A update descent (BD04) \\ \underline{A}) Cargar incidentes Usuarios Externos - Adjunto \end{array}$                                                      | 175.94 Kb |                                                     |
| PU     | Cousted () aut now by 'R utsuanto Houtes sar (1954)<br>Buen dia "Necesitan mas información?                                                                                                    |           |                                                     |
|        |                                                                                                    |           | Υ                                                   |
| D Seg  | almiento v                                                                                                    |           |                                                     |

| <u>(cai</u>                         |         |               |                   |                          |              |                          | Usuarios EXTERNOS<br>dad Raiz (estructura de arbol) |
|-------------------------------------|---------|---------------|-------------------|--------------------------|--------------|--------------------------|-----------------------------------------------------|
| ඩ Inicio                            |         |               |                   |                          |              |                          |                                                     |
| 2<br>Todos Ruevo                    | O       | 0<br>Asignado | 0<br>Espera       | 0<br>Validar             | 0 Presuelto  | 0 🔤<br>Cerrado           | 3                                                   |
| Issues - Estado * es * Nuevo *      |         |               |                   |                          |              |                          |                                                     |
| 🕞 regila 🗍 (+) grupo 🛛 📆 Buscer 🏠 💿 |         |               |                   |                          |              |                          |                                                     |
| <b>O</b> Q <b>D</b> -               |         |               |                   |                          |              |                          |                                                     |
| NOMBRE                              | ID      | ESTADO        | FECHA DE APERTURA | ÚLTIMA MODIFICACIÓN 🕈    | ENTIDAD      | SOLICITANTE              |                                                     |
| EXTERNOS - OTROS - WEBSAP           | t_17168 | Nuevo         | 28-06-2022 11:10  | 28-06-2022 11:11         | Entidad Raiz | USUARIO PRUEBA SAP (9304 | )                                                   |
| EXTERNOS - OTROS - WEBSAP           | L17167  | Nuevo         | 28-06-2022 10:36  | 28-06-2022 10:36         | Entidad Raiz | USUARIO PRUEBA SAP (9304 | 0                                                   |
| 50 v rows / page                    |         |               |                   | Showing 1 to 2 of 2 rows |              |                          |                                                     |
|                                     |         |               |                   |                          |              |                          |                                                     |
|                                     |         |               |                   |                          |              |                          |                                                     |
|                                     |         |               |                   |                          |              |                          |                                                     |
|                                     |         |               |                   |                          |              |                          |                                                     |
|                                     |         |               |                   |                          |              |                          |                                                     |

En el **Menú Principal →Mis pedidos de asistencia**, nos aparece el ticket creado